| (https://github.com/coderefinery/documentation)<br>Lesson (/documentation/)   Credit and license (/documentation/license/)   Instructor guide (/documentation/gr<br>Quick reference (/documentation/reference/) | uide/ <sup>53</sup> 4 ne on c   |
|----------------------------------------------------------------------------------------------------|---------------------------------|
| Code documentation lesson (/documentation/): Popular (/docu <b>torelatatid</b> rsolutions /01- wishlist/)                                                                                                    | > (/documen<br>/04-<br>sphinx/) |

## **Overview**

## Teaching: 10 min Exercises: 0 min

#### Questions

- What tools are out there?
- What are their pros and cons?

#### Objectives

• Choose the right tool for the right reason.

# What tools and solutions are out there?

- Comments in the source code
- README files in the source tree
- Wikis
- LaTeX/PDF
- Doxygen
- reStructuredText and Markdown
- HTML static site generators

## Comments in the source code

- Advantages
  - Good for programmers
  - Version controlled alongside code
  - O Can be used to auto-generate documentation for functions/classes
- Disadvantage
  - O Probably not enough for users

# README files in the source tree

- Advantage
  - Versioned (goes with the code development)
  - O It is often good enough to have a README.md or README.rst along with your code/script
- Disadvantage
  - O You need a terminal or GitHub/GitLab browser to read them
  - O Sometimes users have no access to the source tree
- If you use README files, use either RST (http://docutils.sourceforge.net/rst.html) or Markdown (https://commonmark.org/help/) markup

# Wikis

- Popular solutions (but many others exist):
  - MediaWiki (https://www.mediawiki.org)
  - Dokuwiki (https://www.dokuwiki.org)
- Advantage
  - O Barrier to write and edit is low
- Disadvantages

- O Typically disconnected from source code repository (reproducibility)
- O Difficult to serve multiple versions
- O Difficult to check out a specific old version
- O Typically needs to be hosted and maintained

# LaTeX/PDF

- Advantage
  - Popular and familiar in the physics and mathematics community
- Disadvantages
  - O PDF format is not ideal for copy-paste ability of examples
  - O Possible, but not trivial to automate rebuilding documentation after every Git push

## Doxygen

- Auto-generates API documentation
- Documented directly in the source code
- Popular in the C++ community
- Has support for C, Fortran, Python, Java, etc., see Doxygen Github Repo (https://github.com/doxygen /doxygen)
- Many keywords are understood by Doxygen: Doxygen special commands (http://www.doxygen.nl/manual /commands.html)
- Can be used to also generate higher-level ("human") documentation
- Can be deployed to GiHub/GitLab/Bitbucket Pages

# reStructuredText and Markdown

- Two of the most popular lightweight markup languages.
- reStructuredText (RST) has more features than Markdown but the choice is a matter of taste.
- Markdown convenient for smaller documents, but for larger and more complicated documents RST may be a better option.
- There are (unfortunately) many flavors of Markdown (https://github.com/jgm/CommonMark/wiki/Markdown-Flavors).

| # This is a section in Markdown                   | This is a section in RST<br>==================================== |
|---------------------------------------------------|------------------------------------------------------------------|
| ## This is a subsection                           | This is a subsection                                             |
| Nothing special needed for<br>a normal paragraph. | Nothing special needed for<br>a normal paragraph.                |
|                                                   | ::                                                               |
| This is a code block                              | This is a code block                                             |
| **Bold** and *emphasized*.                        | **Bold** and *emphasized*.                                       |
| A list:<br>- this is an item<br>- another item    | A list:<br>- this is an item<br>- another item                   |
| There is more: images,<br>tables, links,          | There is more: images,<br>tables, links,                         |

• We will use RST in a Sphinx example and Markdown in a GiHub pages example

Experiment with Markdown:

- Learn Markdown in 60 seconds (http://commonmark.org/help/)
- https://dillinger.io (http://dillinger.io)

https://stackedit.io (https://stackedit.io)

# HTML static site generators

There are many tools that can turn RST or Markdown into beautiful HTML pages:

- Sphinx (http://sphinx-doc.org) <- we will exercise this
  - O Generate HTML/PDF/LaTeX from RST and Markdown.
  - Basically all Python projects use Sphinx but **Sphinx is not limited to Python**
  - O Read the docs (http://readthedocs.org) hosts public Sphinx documentation for free!
- Jekyll (https://jekyllrb.com) <- this is how this lesson material is built
  - Generates HTML from Markdown.
  - GitHub supports this without adding extra build steps.
- pkgdown (https://pkgdown.r-lib.org/)
- O Popular in the R community
- MkDocs (https://www.mkdocs.org/)
- GitBook (https://www.gitbook.com/)
- Hugo (https://gohugo.io)
- Hexo (https://hexo.io)

There are many more ...

GitHub, GitLab, and Bitbucket make it possible to serve HTML pages:

- GitHub Pages (https://pages.github.com)
- Bitbucket Pages (https://pages.bitbucket.io/)
- GitLab Pages (https://pages.gitlab.io)

## Hey Points

• Some popular solutions make reproducibility and maintenance of multiple code versions difficult.

(/documentation
/01wishlist/)

> (/documen<sup>-</sup> /04sphinx/)

(/documer

/05rtd/)

(https://github.com/coderefinery/documentation) Lesson (/documentation/) | Credit and license (/documentation/license/) | Instructor guide (/documentation/guide), <sup>by</sup> Credit reference (/documentation/reference/)

| <      | Code documentation lesson (/documentation/): Sphinx |
|--------|-----------------------------------------------------|
| (/doci | and mastructured Text                               |
| /03-   |                                                     |
| tools/ |                                                     |

## Overview

### Teaching: 5 min Exercises: 15 min

#### Questions

· How do we get started on writing Sphinx documentation in RST?

#### Objectives

• Create example Sphinx documentation and learn some RST along the way.

# Group exercise: Build Sphinx documentation using RST

We will take the first steps in creating documentation using Sphinx, and learn some RST syntax along the way.

- Our goal in this episode is to build HTML pages locally on our computers.
- In the next episode we will learn how to deploy the documentation to a cloud service upon every git push .
- Please write your questions in the collaborative HackMD document so that we can answer them and discuss them together after the group sessions.

### Prerequisites: Check whether we have the software we need

Before we start, make sure that Sphinx is part of your Python installation or environment. If you use Anaconda, you are set. If you use Miniconda or virtual environments, make sure Sphinx is installed into the Miniconda or virtual environment.

Test Sphinx installation within Python:

```
$ python --version
Python 3.7.0
$ python -c "import sphinx; print(sphinx.__version__)"
2.0.1
```

\$ python -c "import sphinx rtd theme" # this should produce no output

Test Sphinx tool installation:

```
$ sphinx-quickstart --version
sphinx-quickstart 2.0.1
```

The the above commands produce an error instead of printing versions (any version would do) e.g. command not found or ModuleNotFoundError please follow our installation instructions (https://coderefinery.github.io /installation/python/#installing-required-packages).

Exercise 1: Generate the basic documentation template

Create a directory for the example documentation, step into it, and inside generate the basic documentation template:

\$ mkdir doc-example
\$ cd doc-example

\$ sphinx-quickstart

The quickstart utility will ask you some questions. For this exercise, you can go with the default answers except to specify a project name, author name, and project release:

- > Separate source and build directories (y/n) [n]: <hit enter>
- > Project name: <your project name>
- > Author name(s): <your name>
- > Project release [0.1]: 0.1
- > Project language [en]: <hit enter>

A couple of files and directories are created:

| File/directory      | Contents                                                                      |
|---------------------|-------------------------------------------------------------------------------|
| conf.py             | Documentation configuration file                                              |
| index.rst           | Documentation master file                                                     |
| _build/             | Directory where docs are built                                                |
| _templates/         | Your own HTML templates                                                       |
| _static/            | Static files (images, styles, etc.)<br>copied to output directory on<br>build |
| Makefile & make.bat | Makefiles to build documentation using make                                   |

Makefile and make.bat (for Windows) are build scripts that wrap the sphinx commands, but we will be doing it explicitly.

Let's have a look at the index.rst file, which is the main file of your documentation:

```
.. myproject documentation master file, created by
  sphinx-quickstart on Mon Oct 21 21:46:06 2019.
  You can adapt this file completely to your liking, but it should at least
  contain the root `toctree` directive.
Welcome to myproject's documentation!
.. toctree::
  :maxdepth: 2
  :caption: Contents:
Indices and tables
_____
* :ref:`genindex`
* :ref:`modindex`
* :ref:`search
• We will not use the Indices and tables section now, so remove it and everything below.
• The top four lines, starting with ..., are a comment.
```

• The next lines are the table of contents. We can add content below:

| <pre> toctree::<br/>:maxdepth: 2<br/>:caption: Contents:</pre>                                                                             |
|----------------------------------------------------------------------------------------------------|
| feature-a                                                                                                    |
| A common gotcha with directives is that the first line of the content must be indented to the same level as the options (i.e., :maxdepth). |
| Feature A                                                                                                    |
|                                                                                                    |
| Subsection                                                                                                    |
| Exciting documentation in here.<br>Let's make a list (empty surrounding lines required):                                                   |
| - item 1                                                                                                    |
| - nested item 1<br>- nested item 2                                                                                                    |
| - item 2<br>- item 3                                                                                                    |
| We now build the site:                                                                                                    |
| \$ ls                                                                                                    |
| _build _static _templates conf.py feature-a.rst index.rst                                                                                  |
| <pre>\$ sphinx-buildbuild</pre>                                                                                                    |
| Running Sphinx v1.5.1                                                                                                    |
| building [mo]: targets <b>for</b> 0 po files that are out of date                                                                          |
| building [html]: targets <b>for</b> 1 source files that are out of date<br>updating environment: 1 added, 1 changed, 0 removed             |
| reading sources [100%] index                                                                                                    |
| pickling environment done                                                                                                    |
| checking consistency done preparing documents done                                                                                         |
| writing output [100%] index                                                                                                    |
| writing additional pages search                                                                                                    |
| copying static files done<br>copying extra files done                                                                                      |
| dumping search index <b>in</b> English (code: en) <b>done</b>                                                                              |
| build succeeded.                                                                                                    |
| <pre>\$ ls _build</pre>                                                                                                    |
| _sources _static feature-a.html genindex.html index.html objects.inv search.htm<br>l searchindex.js                                        |
| Now open the file _build/index.html in your browser by:                                                                                    |
| Linux users type:                                                                                                    |

\$ xdg-open \_build/index.html

macOS users type:

\$ open \_build/index.html

Windows users type:

\$ start \_build/index.html

Others:

enter file:///home/user/doc-example/\_build/index.html in your browser (adapting the path to your case).

Hopefully you can now see a website. If so, then you are able to build Sphinx pages locally. This is useful to check how things look before pushing changes to GitHub or elsewhere.

Note that you can change the styling by editing conf.py and changing the value html\_theme (for instance you can set it to sphinx\_rtd\_theme to have the Read the Docs look).

| Exercise 2: Add content to your example documentation                                                                                                    |
|----------------------------------------------------------------------------------------------------|
| <ol> <li>Add a entry below feature-a labeled <i>feature-b</i> to the index.rst file.</li> <li>Create a file feature-b.rst in the same directory as your feature-a.rst file.</li> <li>Add some content to feature-b, rebuild with sphinx-build, and refresh the browser to look at the results (Help (http://docutils.sourceforge.net/docs/ref/rst/directives.html)).</li> </ol> |
| Experiment with the following RST syntax:<br>• *Emphasized text* and **bold text**<br>• Headings                                                                                                    |
| Level 1<br>======                                                                                                    |
| Level 2                                                                                                    |
| Level 3                                                                                                    |
| Level 4                                                                                                    |
| <ul> <li>An image: image:: image.png</li> <li>`A link <http: www.google.com="">`</http:></li> <li>Numbered lists (can be automatic using # )</li> </ul>                                                                                                    |
| 1. item 1<br>2. item 2<br>#. item 3<br>#. item 4                                                                                                    |
| Simple tables                                                                                                    |
| <pre>======  No. Prime ====== 1 No 2 Yes 3 Yes 4 No ===== ====</pre>                                                                                                    |
| Code block using special marker ::                                                                                                    |
| The following is a code block::                                                                                                    |
| def hello():<br>print("Hello world")                                                                                                    |
| Code block specifying syntax highlighting for other language than Python                                                                                                    |
| code-block:: c                                                                                                    |
| <pre>#include <stdio.h> int main() {     printf("Hello, World!");     return 0; }</stdio.h></pre>                                                                                                    |
| • You could include the contents of an external file using literalinclude directive, as follows:                                                                                                    |

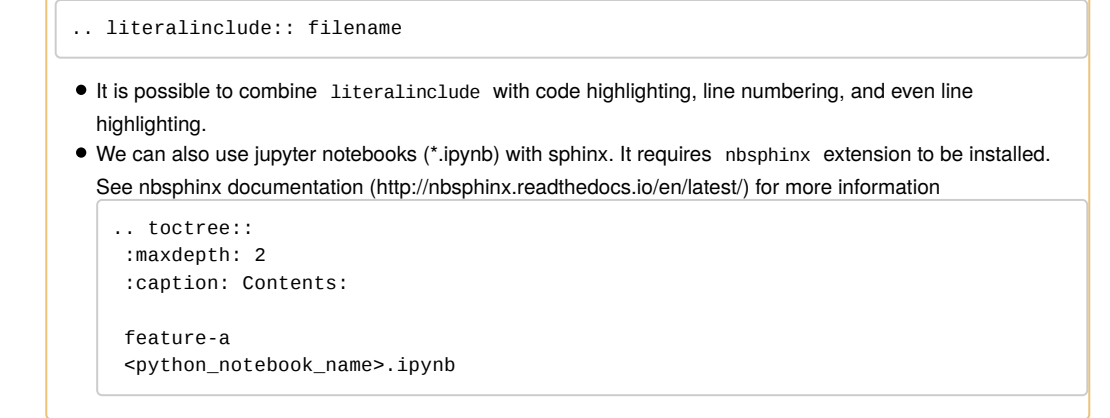

## ★ Rendering (LaTeX) math equations

There are two different ways to display mathematical equations within Sphinx: pngmath and MathJax. While pngmath displays an equation as an image, MathJax is using scalable vector graphics (quality remains the same after zooming). For this reason, we strongly encourage you to use MathJax for your mathematical equations.

To enable MathJax in Sphinx, you need first to add sphinx.ext.mathjax to the list of extensions in conf.py :

```
extensions = ['sphinx.ext.mathjax']
```

The following shows how to inline mathematics within a text:

This is an inline equation embedded :math:  $a^2 + b^2 = c^2$  in text.

An equation and equation array:

```
.. math::
   :label: myequation
   a^2 + b^2 = c^2
.. math::
   :label: myarray
   \begin{eqnarray}
    x^2 & : x < 0 \\
    x^3 & : x \ge 0 \\
   \end{eqnarray}
```

These equations can then be referenced using :eq:`myequation` and :eq:`myarray`.

## Where to find more

- For more RST functionality, see the Sphinx documentation (http://www.sphinx-doc.org/en/stable/rest.html) and the quick-reference (http://docutils.sourceforge.net/docs/user/rst/quickref.html).
- For Sphinx additions to standard RST, see Sphinx Markup Constructs (http://www.sphinx-doc.org/en/1.7 /markup/index.html).
- https://docs.python-guide.org/writing/documentation/ (https://docs.python-guide.org/writing/documentation/)

### • Key Points

• Sphinx and RST are relatively lightweight options for writing documentation.

Sphinx and reStructuredText - Code documenta...

(/documentation
/03tools/)

**>** (/documen<sup>-</sup> /05rtd/) (https://github.com/coderefinery/documentation) Lesson (/documentation/) | Credit and license (/documentation/license/) | Instructor guide (/documentation/guide), Quick reference (/documentation/reference/)

# Code documentation lesson (/documentation/): (/documentation to Read the Docs /04sphinx/)

/documen /06ghpages/)

## Overview

#### Teaching: 0 min Exercises: 20 min Questions

- How do Python projects deploy their documentation?
- Can we use their solutions for projects which do not use Python?

#### Objectives

• Create a basic workflow which you can take home and adapt for your project.

# Read the Docs (https://readthedocs.org)

- Runs Sphinx and converts RST or Markdown to HTML and PDF and hosts them for you
- Equations and images no problem
- Layout can be styled
- Many projects use Read the Docs (https://readthedocs.org) as their main site
- It is no problem to serve using your own URL http://myproject.org instead of http://myproject.readthedocs.io

# Typical Read the Docs workflow

- Host source code with documentation sources on a public Git repository.
- Each time you git push to the repository, a post-receive hook triggers Read the Docs to rebuild the documentation.
- Read the Docs then clones the repository, runs Sphinx, and rebuilds HTML and PDF.
- No problem to build several branches (versions) of your documentation.

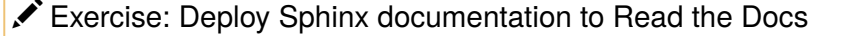

In this exercise we will make a copy of an example repository (https://github.com/coderefinery/word-count/) on GitHub and deploy it to Read the Docs. The example project contains a script for counting the frequency distribution of words in a given file and some documentation generated using Sphinx. For bigger projects, we will have much more source files.

We will use GitHub for this exercise but it will also work with any Git repository with public read access.

- 1. In the first step, we will make a copy of the example repository and then clone the newly created repository to our laptop.
- 2. In the second step, we will enable the project on Read the Docs, then commit and push some changes and check that the documentation is automatically rebuilt.

Step 1: Go to the word-count project template (https://github.com/coderefinery/word-count/generate) and copy it to your namespace

#### Clone the repository

The repository contains following two folders, among few other files and folders:

- **source** folder contains the source code
- doc folder contains the Sphinx documentation

The doc folder contains the Sphinx configuration file ( conf.py ) and the index file ( index.rst ) and some contents (other RST files). The conf.py file has been adjusted to be able to autogenerate documentation from sources.

#### Build HTML pages locally

Inside the cloned repository, build the documentation and verify the result in your browser:

\$ sphinx-build doc \_build

#### Test HTML pages links

Inside the cloned repository, check the integrity of all external links:

\$ sphinx-build doc -W -b linkcheck -d \_build/doctrees \_build/html

#### Step 2: Enable the project on Read the Docs (https://readthedocs.org)

#### Import a project to Read the Docs by connecting to GitHub

- Log into Read the Docs (https://readthedocs.org) and visit your dashboard (https://readthedocs.org /dashboard/)
- Click "Import a Project"
- Select "Connect to GitHub", and choose the word-count repository
- Rename the project to user-word-count (replacing "user" with your GitHub username: we need a unique project name)
- Click "Next"

#### Verify the result

That's it! Your site should now be live on http://user-word-count.readthedocs.io (replace project name).

#### Verify refreshing the documentation

Finally, make some changes to your documentation

- Add documentation related to other functions
- Prerequisites and how to use the program
- Rules for contribution
- Some example results (figures, tables, ...)

• Commit and push them, and verify that the documentation website refreshes after your changes (can take few seconds or a minute)

# X Do not add the generated build directory to your repository

The \_build directory is generated locally with the command sphinx-build doc \_build and allows you to check the content locally but it should not be part of the Git repository. We recommend to add \_build to .gitignore to prevent you from accidentally adding files below \_build to the Git repository.

## ✗ Running your own sphinx server

We recommend to use Read the Docs to host your documentation but if you prefer, you can host your own Sphinx server. If you want to know more about it, look at:

- https://docs.readthedocs.io/en/latest/install.html (https://docs.readthedocs.io/en/latest/install.html)
- https://pypi.org/project/sphinx-autobuild/ (https://pypi.org/project/sphinx-autobuild/)
- https://pypi.org/project/sphinx-server/ (https://pypi.org/project/sphinx-server/)

Migrating your own documentation to Sphinx/ Read the Docs

- First convert your documentation to RST using Pandoc (https://pandoc.org)
- Create a file index.rst which lists all other RST files and provides the table of contents.
- Add a conf.py file. You can generate a starting point for conf.py and index.rst with sphinx-quickstart, or you can take the examples in this lesson as inspiration.
- Test building the documentation locally with sphinx-build .
- Once this works, enable the project on Read the Docs and try to push a change to your documentation.

(/documentation
/04sphinx/)

>
(/documen'
/06ghpages/)

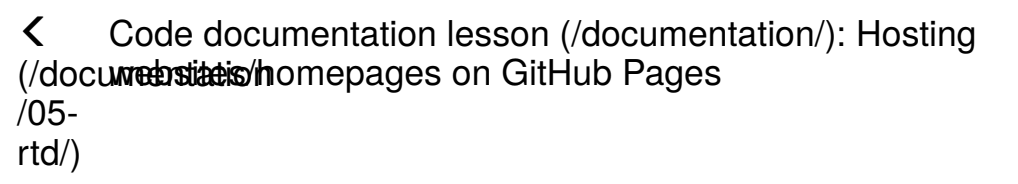

(/documer /07discussion

Overview

Teaching: 0 min Exercises: 20 min Questions · How to serve a website/homepage using GitHub

# Hosting websites/homepages on GitHub Pages

You can host your personal homepage or group webpage or project website on GitHub using GitHub Pages (https://pages.github.com/).

GitLab (https://about.gitlab.com/features/pages/) and Bitbucket (https://confluence.atlassian.com/bitbucket /publishing-a-website-on-bitbucket-cloud-221449776.html) also offer a very similar solution.

Unless you need user authentication or a sophisticated database behind your website, GitHub Pages (https://pages.github.com/) can be a very nice alternative to running your own web servers.

This is how all https://coderefinery.org (https://coderefinery.org) material is hosted.

```
organizational website
      https://github.com/myorganization/myorganization.github.io/ (master)
       https://myorganization.github.io/
personal homepage
       https://github.com/myuser/myuser.github.io/ (master)
                ¥
       https://myuser.github.io
project website
       https://github.com/myorganization/myproject/ (gh-pages)
       https://myorganization.github.io/myproject/
       https://github.com/myuser/myproject/ (gh-pages)
       https://myuser.github.io/myproject/
```

## Exercise

- Deploy own website reusing a template:
  - Follow https://pages.github.com/ (https://pages.github.com/)
  - Select "Project site"
  - Select "Choose a theme" (for instance "Minimal")
  - Click "Select theme"
  - O Adjust the README.md and commit
  - O Browse your page on http://username.github.io/repository (adjust "username" and "repository")
- Make a change to the repository after the webpage has been deployed for the first time
- · Verify that the change shows up on the website a minute or two later

The documentation for GitHub Pages is very good so no need for us to duplicate screenshots: https://pages.github.com/ (https://pages.github.com/)

### https://coderefinery.github.io/documentation/06...

## Real-life examples

Research Software Hour

- Source: https://raw.githubusercontent.com/ResearchSoftwareHour/researchSoftwarehour.github.io /master/about.md (https://raw.githubusercontent.com/ResearchSoftwareHour /researchSoftwarehour.github.io/master/about.md)
- Result: https://researchsoftwarehour.github.io/about/ (https://researchsoftwarehour.github.io/about/)
- This lesson
  - Source: https://raw.githubusercontent.com/coderefinery/documentation/gh-pages/\_episodes/06-ghpages.md (https://raw.githubusercontent.com/coderefinery/documentation/gh-pages/\_episodes/06-ghpages.md)
  - O Result: this page

## Discussion

- You can use HTML directly or another static site generator if you prefer to not use the default Jekyll (https://jekyllrb.com/).
- It is no problem to use a custom domain instead of \*.github.io.

(/documentation
/05rtd/)

> (/documen<sup>-</sup> /07discussion/